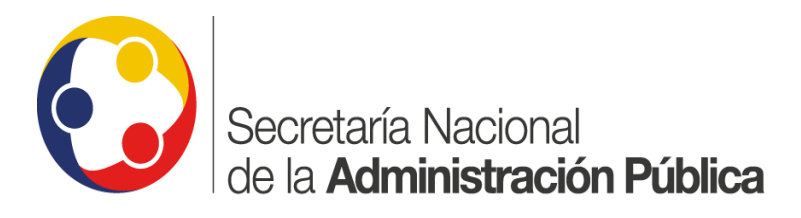

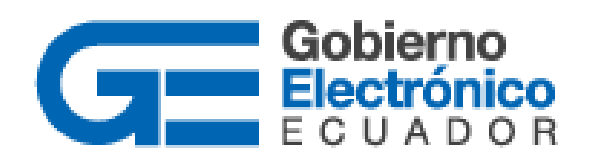

# INSTRUCTIVO: Obtención de respaldos de documentación para servidores públicos activos en Quipux

Subsecretaría de Gobierno Electrónico Febrero, 2017 Versión:02

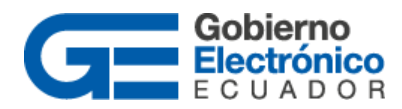

# Contenido

| HOJ     | A DE CONTROL                                   | 2      |
|---------|------------------------------------------------|--------|
| 1.      | INTRODUCCIÓN                                   | 3      |
| 2       | INICIO DE SESIÓN                               | R      |
| 2       |                                                | л<br>Л |
| з.<br>л |                                                | -      |
| 4.      |                                                | 5      |
| 5.      | DESCARGA DE SOLICITUDES DE RESPALDOS GENERADAS | 6      |
| 6.      | NOTAS IMPORTANTES:                             | 7      |

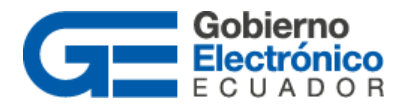

# Hoja de Control

| Institución       | Subsecretaría de Gobierno Electrónico                                   |                     |    |  |
|-------------------|-------------------------------------------------------------------------|---------------------|----|--|
| Proyecto/ Informe | Obtención de respaldos de documentación para usuarios activos en Quipux |                     |    |  |
| Entregable        | Instructivo                                                             |                     |    |  |
| Elaborado por:    | Patricia Samaniego                                                      |                     |    |  |
| Versión/Edición   | 02                                                                      | Fecha Versión       |    |  |
| Revisado por:     |                                                                         | Fecha Aprobación    |    |  |
| Aprobado por:     | Roberto Castello, Javier Jara                                           | Nº Total de Páginas | 06 |  |

Registro de cambios

| Versión | Causa del Cambio | Responsable del Cambio | Fecha del<br>Cambio |
|---------|------------------|------------------------|---------------------|
| 0002    | Actualización    | Patricia Samaniego     | 03/02/2017          |

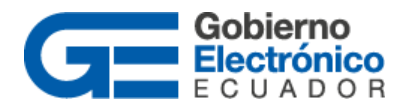

# 1. INTRODUCCIÓN

Este instructivo permitirá dar a conocer el proceso que se debe seguir para la obtención de respaldos de los documentos generados en el Sistema de Gestión Documental Quipux, para el caso de los usuarios tipo "servidor público" que se encuentren **activos** en dicho sistema.

Para efectos de este instructivo se denominará "Activo" al funcionario público que tenga las siguientes características:

- Se encuentre laborando en una institución pública.
- La institución pública se encuentre registrada y haciendo uso del Sistema de Gestión Documental Quipux en forma institucional.
- Posea un usuario y contraseña válida en Quipux.
- Su acceso o ingreso al sistema Quipux (inicio de sesión) sea exitoso.

Estas solicitudes de respaldos se realizarán exclusivamente en los casos donde el funcionario público activo se encuentre en el proceso de desvinculación de la institución.

# 2. INICIO DE SESIÓN

Una vez iniciada la sesión en el Sistema de Gestión Documental Quipux, todo usuario en estado **activo**, podrá realizar la solicitud de respaldos a través del módulo de "Administración", como muestra la ilustración 1.

- Clic en la bandeja Administración
- Clic en la opción: "Respaldo de Documentos"

| Usuario: (Serv.) Diego                                                                                                    | / Institución: Secretaria Nacional de la Administración Pública / Área: SUBSECRETARÍA DE GOBIERNO ELECTRÓNICO / Pu 🚽 |  |
|----------------------------------------------------------------------------------------------------|----------------------------------------------------------------------------------------------------|--|
| NUEVO   Bandejas  En Elaboración  Recibidos  Enviados  Tareas Recibidas  Tareas Enviadas   Otras Bandejas  Bandeja de Entrada  Cargar Doc. Digitalizado Cargar Anexos al Doc.  Administración  Administración  Cotros | Módulo de Administración<br>1. Cambio de contraseña<br>2. Listas de envio<br>3. Respaido de Documentos               |  |

#### Ilustración 1: Administración -> Respaldo de Documentos

Av. 10 de Agosto OE1-14 y Ramírez Dávalos, Edf. Apisa www.gobiernoelectronico.gob.ec Quito-Ecuador

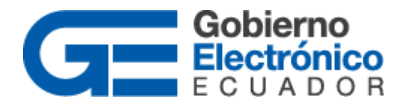

# 3. SOLICITAR RESPALDO

Dar clic en la opción "Solicitar respaldos" como muestra la ilustración siguiente.

| Soli                          | citudes personales |
|-------------------------------|--------------------|
| <u>1. Solicitar respaldos</u> |                    |
| 2. Mis Solicitudes            |                    |
|                               | Regresar           |
|                               |                    |

#### Ilustración 2: Solicitar respaldos

Se presentará la pantalla con los campos cargados de la información personal del funcionario público que se encuentra realizando la solicitud de respaldos, de forma automática, como muestra la ilustración 3.

|                       | Solicitud d                                  | e Respaldos   |                                 |
|-----------------------|----------------------------------------------|---------------|---------------------------------|
| Información del Docu. | Recorrido                                    |               |                                 |
|                       | Solic                                        | itud No.      |                                 |
| DATOS DE SOLICIT      | ANTE                                         |               |                                 |
| Cédula:               | 060292292                                    |               |                                 |
| Nombre:               | Silvia                                       | Apellido:     | Samaniego                       |
| Institución:          | Secretaría Nacional de la Administración Púb | Área:         | DIRECCIÓN NACIONAL DE PROVISIÓN |
| Puesto:               | Especialista                                 | Perfil:       | Normal                          |
| DATOS DE SOLICIT      | UD                                           |               |                                 |
| Fecha Solic.:         | 2017-02-08                                   | Estado:       |                                 |
| Fecha Inicio:         | 2017-02-08                                   | Fecha Fin:    | 2017-02-08                      |
| Comentario:           |                                              |               |                                 |
|                       | Guardar En                                   | viar Regresar |                                 |

# Ilustración 3: Registro de la solicitud de respaldos

Los campos cargados automáticamente corresponden a: Cédula, Nombre, Apellido, Institución, Área, Puesto, Perfil y Fecha Solicitud.

**Rango de fechas:** en los campos "Fecha Inicio" y "Fecha Fin" se debe seleccionar el rango de fechas que se desea el respaldo, es decir el período de gestión requerido con el puesto detallado.

Para finalizar el envío se deberá dar clic en el botón "Enviar", con lo cual aparecerá el mensaje siguiente:

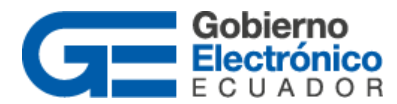

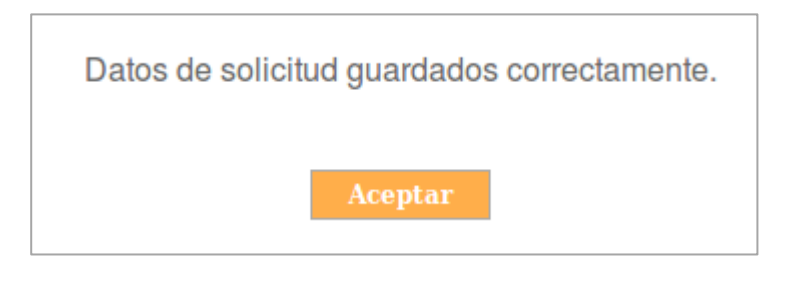

#### Ilustración 4: Confirmación de envío de solicitud de respaldos

Con esta acción se realiza el envío de la solicitud a la Subsecretaría de Gobierno Electrónico, misma que es la encargada de su ejecución. En la pestaña de "Recorrido" se puede visualizar la fecha en la cual se encuentra tentativa para su ejecución (calendarizada) y la fecha cuando ha sido generada (lista para su descarga). Como indica el ejemplo en la ilustración 5.

| información del Docu.          | Recorrido                 |                     | Deserrido de la Solisi                      | tud No. 4121E |              |                                                           |
|--------------------------------|---------------------------|---------------------|---------------------------------------------|---------------|--------------|-----------------------------------------------------------|
|                                | • •                       |                     | Accontational a solici                      | Cuu NO. 41315 |              | - · ·                                                     |
| Fecha                          | Accion                    | Usuario             | Area                                        | Estado Sol.   | Estado Resp. | Comentario                                                |
| 2016-12-28 22:30:37<br>(GMT-5) | Respaldo generado         | Administrador Admin | SUBSECRETARÍA<br>DE GOBIERNO<br>ELECTRÓNICO | Atendida      | Generado     |                                                           |
| 2016-12-28 16:34:02<br>(GMT-5) | Respaldo en<br>ejecución  | Administrador Admin | SUBSECRETARÍA<br>DE GOBIERNO<br>ELECTRÓNICO | Aprobada      | En Ejecución |                                                           |
| 2016-12-27 09:33:03<br>(GMT-5) | Respaldo<br>calendarizado | Administrador Admin | SUBSECRETARÍA<br>DE GOBIERNO<br>ELECTRÓNICO | Aprobada      | Por Generar  | Se cambia fecha de ejecución de respaldo<br>a: 2016-12-28 |
| 2016-12-26 22:51:06<br>(GMT-5) | Solicitud aprobada        | Patricia Samaniego  | Empresa Pública<br>Municipal                | Aprobada      | Por Generar  |                                                           |
| 2016-12-26 22:51:06<br>(GMT-5) | Solicitud enviada         | Patricia Samaniego  | Empresa Pública<br>Municipal                | Enviada       | Por Generar  |                                                           |
|                                |                           |                     | Regresa                                     | r             |              |                                                           |

#### Ilustración 5: Estado de la solicitud de respaldos

Estados de la solicitud:

- Atendida: se culminó el proceso de solicitud y se encuentra lista para su descarga.
- Aprobada: solicitud enviada para calendarización y ejecución.
- Eliminada: cuando concluyó la vigencia del respaldo (ver: Notas Importantes)

# 4. MIS SOLICITUDES

Como se muestra la opción "Mis solicitudes" en la ilustración 2, al dar un clic en la misma, se presentará la pantalla de seguimiento a la(s) solicitud(es) realizada(s) por el usuario

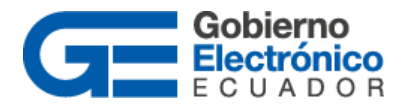

activo en el sistema Quipux. Estas solicitudes se desplegarán de acuerdo a los filtros escogidos en las opciones: "Fecha Inicio", "Fecha Fin", Nº Solicitud y/o Estado Solicitud, similar a la ilustración 6.

|              |                      |              |             | Mis Solicitu  | des de Respaldo    |                    |               |       |                  |
|--------------|----------------------|--------------|-------------|---------------|--------------------|--------------------|---------------|-------|------------------|
|              |                      |              |             |               |                    |                    |               |       |                  |
| Fecha Inic   | io:                  | 2016-08-08   |             |               |                    |                    |               |       |                  |
| Fecha Fin    | :                    | 2017-02-08   |             |               |                    |                    |               |       |                  |
| Nº Solicitu  | ıd:                  |              |             |               |                    |                    |               |       |                  |
| Estado So    | licitud:             | << Todos >   | > <b>•</b>  |               |                    |                    |               |       |                  |
|              |                      |              |             |               |                    |                    |               |       |                  |
| No. de regi  | stros encontrados: 4 | ţ            |             |               |                    |                    |               |       |                  |
| V Solic.     | Fecha Solic.         |              | Solicitante | <u>Perfil</u> | Fecha Desde        | <u>Fecha Hasta</u> | Estado Solic. | Cant. | <u>Descargar</u> |
| 45346        | 2017-02-08 16:5      | 5:50 (GMT-5) | Patricia    | Normal        | 2016-12-08 (GMT-5) | 2017-02-08 (GMT-5) | Aprobada      | 35    |                  |
| <u>37821</u> | 2016-10-21 23:0      | 1:17 (GMT-5) | Patricia    | Normal        | 2016-06-01 (GMT-5) | 2016-10-21 (GMT-5) | Eliminada     | 79    |                  |
|              |                      |              |             |               |                    |                    |               |       |                  |
|              |                      |              |             | Pá            | gina 1/1           |                    |               |       |                  |
|              |                      |              |             | Re            | gresar             |                    |               |       |                  |

#### Ilustración 6: Estado de las solicitudes de respaldo

# 5. DESCARGA DE SOLICITUDES DE RESPALDOS GENERADAS

Una vez que se ha generado la solicitud se presentará la opción de "Descargar" los respaldos, como muestra la siguiente ilustración:

|              |                      |              |             | Mis Solicitu  | des de Respaldo    |                    |               |              |                  |
|--------------|----------------------|--------------|-------------|---------------|--------------------|--------------------|---------------|--------------|------------------|
|              |                      |              |             |               |                    |                    |               |              |                  |
| Fecha Inic   | cio:                 | 2016-08-08   |             |               |                    |                    |               |              |                  |
| Fecha Fin    | :                    | 2017-02-08   |             |               |                    |                    |               |              |                  |
| Nº Solicitu  | ıd:                  |              |             |               |                    |                    |               |              |                  |
| Estado So    | licitud:             | << Todos >   | > •         |               |                    |                    |               |              |                  |
|              |                      |              |             |               |                    |                    |               |              |                  |
| No. de regi  | stros encontrados: 4 |              |             |               |                    |                    |               |              |                  |
| V Solic.     | Fecha Solic.         |              | Solicitante | <u>Perfil</u> | Fecha Desde        | <u>Fecha Hasta</u> | Estado Solic. | <u>Cant.</u> | <u>Descargar</u> |
| 45346        | 2017-02-08 16:55     | 5:50 (GMT-5) | Patricia    | Normal        | 2016-12-08 (GMT-5) | 2017-02-08 (GMT-5) | Atendida      | 35           | Descargar        |
| <u>37821</u> | 2016-10-21 23:01     | L:17 (GMT-5) | Patricia    | Normal        | 2016-06-01 (GMT-5) | 2016-10-21 (GMT-5) | Eliminada     | 79           |                  |
|              |                      |              |             |               |                    |                    |               |              |                  |
|              |                      |              |             | Pá            | gina 1/1           |                    |               |              |                  |
|              |                      |              |             | Re            | gresar             |                    |               |              |                  |

#### Ilustración 7: Descarga de respaldos generados

Al dar un clic en la opción "Descargar" se presentará la pantalla de descarga de los documentos, como indica la ilustración 8, esta acción permite bajar un archivo comprimido (.zip) al computador. Una vez descargado se deber ejecutar la acción "extraer" dando clic derecho sobre el archivo, lo cual graba los documentos en una carpeta para su visualización.

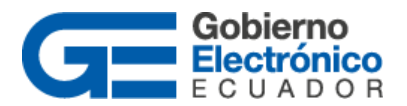

| 80       | .:: Quipux - Sistema de Gestión Docum  | ental :: Mozilla Firefox                     |    |
|----------|----------------------------------------|----------------------------------------------|----|
| 🛈 🖴   ht | ttps://www.gestiondocumental.gob.ec/ba | ckupNew/backup_usuarios_descargar_archiv 🥐 💌 | ×. |
|          |                                        |                                              |    |
|          | El respaldo se ob                      | tuvo en 1 archivos                           | 7  |
|          | No. de Archivo                         | Acción                                       |    |
| Parte 1  |                                        | Descargar                                    |    |
|          |                                        |                                              | _  |
|          | Ce                                     | rtar                                         |    |

#### Ilustración 8: Pantalla de descarga

# 6. NOTAS IMPORTANTES:

- Las solicitudes de respaldo se generan "por usuario" que se han creado en el sistema, se debe revisar si el usuario activo tiene más de un usuario creado.
- Una solicitud de respaldo se debe realizar cuando el funcionario público activo se encuentre en el proceso de desvinculación de la institución.
- Las solicitudes de respaldos se generan a partir de 21 documentos, en caso de tener menos se debe realizar la descarga manualmente, como indica el siguiente aviso:

| Usted ha solicitado respaldar (0) documentos                                          |  |
|---------------------------------------------------------------------------------------|--|
| Los respaldos se realizan a partir de (21) documento(s), favor descargar manualmente. |  |
| Regresa                                                                               |  |

- El tiempo estimado para la ejecución de una solicitud de respaldos es de 5 a 6 días laborables a partir de que es aprobada. Se debe tomar en consideración períodos de alta demanda como diciembre-febrero donde el tiempo podría incrementarse.
- Si el respaldo tiene una gran cantidad de documentos, éste se repartirá en varios archivos de descarga (partes) tal como indica la ilustración, en este caso se deberá descargar parte por parte (finaliza una y empieza el descargo de la siguiente). Si usa un sistema operativo Linux, debe unir todas las partes ejecutando en una consola el comando: zip -s 0 NOMBREDELRESPALDO.zip --out NOMBREDELRESPALDO\_unificado.zip

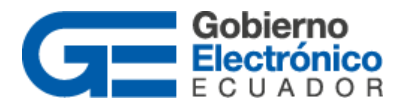

|         | El re          | spaldo se obtuvo en 8 archivos |  |
|---------|----------------|--------------------------------|--|
|         | No. de Archivo | Acción                         |  |
| Parte 1 |                | Descargar                      |  |
| Parte 2 |                | Descargar                      |  |
| Parte 3 |                | Descargar                      |  |
| Parte 4 |                | Descargar                      |  |
| Parte 5 |                | Descargar                      |  |
| Parte 6 |                | Descargar                      |  |
| Parte 7 |                | Descargar                      |  |
| Parte 8 |                | Descargar                      |  |

En otros sistemas operativos este proceso es automático.

 La vigencia del link de descarga de las solicitudes generadas, será de <u>7 días</u> <u>calendario</u>, mismos que se contarán a partir de la fecha que se generó el mismo. Como aviso adicional, el sistema envía una notificación automática vía correo electrónico al usuario activo, el contenido es similar al siguiente:

| a para patricia.saman.                                        | ¥                                                                                                    |                                 |
|---------------------------------------------------------------|----------------------------------------------------------------------------------------------------|---------------------------------|
| Siste                                                         | ma de Gestión Documenta                                                                                    | l Quipux                        |
| Estimado(a):                                                  |                                                                                                    |                                 |
| Srta. Ing. Silvia<br>Especialista                             |                                                                                                    |                                 |
| La generación de respal                                       | dos ha sido realizada.                                                                                     |                                 |
| Información de la solicit                                     | ıd:                                                                                                    |                                 |
| Fecha:<br>No. de solicitud:<br>Fecha de solicitud:<br>Estado: | 2016-09-14 12:48<br>35568<br>2016-09-14 10:52<br>Atendida                                                  |                                 |
| Por favor revise su band<br><b>Recuerde que tiene 7</b>       | eja de Solicitudes en el sistema " <u>www.gest</u><br><b>fías para descargar su <mark>respaldo</mark>.</b> | tiondocumental.gob.ec"          |
| Saludos cordiales,                                            |                                                                                                    |                                 |
| Soporte Quipux.                                               |                                                                                                    |                                 |
| Nota: Este mensaje fue<br>Si tiene alguna inquietu            | enviado automáticamente por el sistema, j<br>d respecto a este mensaje, comuníquese ci                     | por favor no lo responda.<br>on |

 Para mayor facilidad de descarga de los respaldos referirse al "<u>Instructivo de</u> instalación del plug-in "DownThem All" en Mozilla Firefox".

# -FIN DEL DOCUMENTO -